## **PAS SWiftPlus - Logging Off on the PC**

## SwiftplusSWiftPlus Logging Off on the PC

- Once you have finished using SwiftplusSWiftPlus, you must log out to conform with Trusts Information Governance and Security Policies.
- Click **Sign Off** at the top of the SwiftplusSWiftPlus screen. This will return you to the desktop applications screen.
- **REMEMBER: Do not** log out of SwiftplusSWiftPlus on the White Board.

Online URL: <u>https://elearning.cornwall.nhs.uk/site/kb/article.php?id=185</u>